# **ISCRIZIONE TORNEI TRAMITE PUC/MYFIT**

### (prima di iscriversi accertarsi di aver fatto l'accesso alla propria pagina MYFIT)

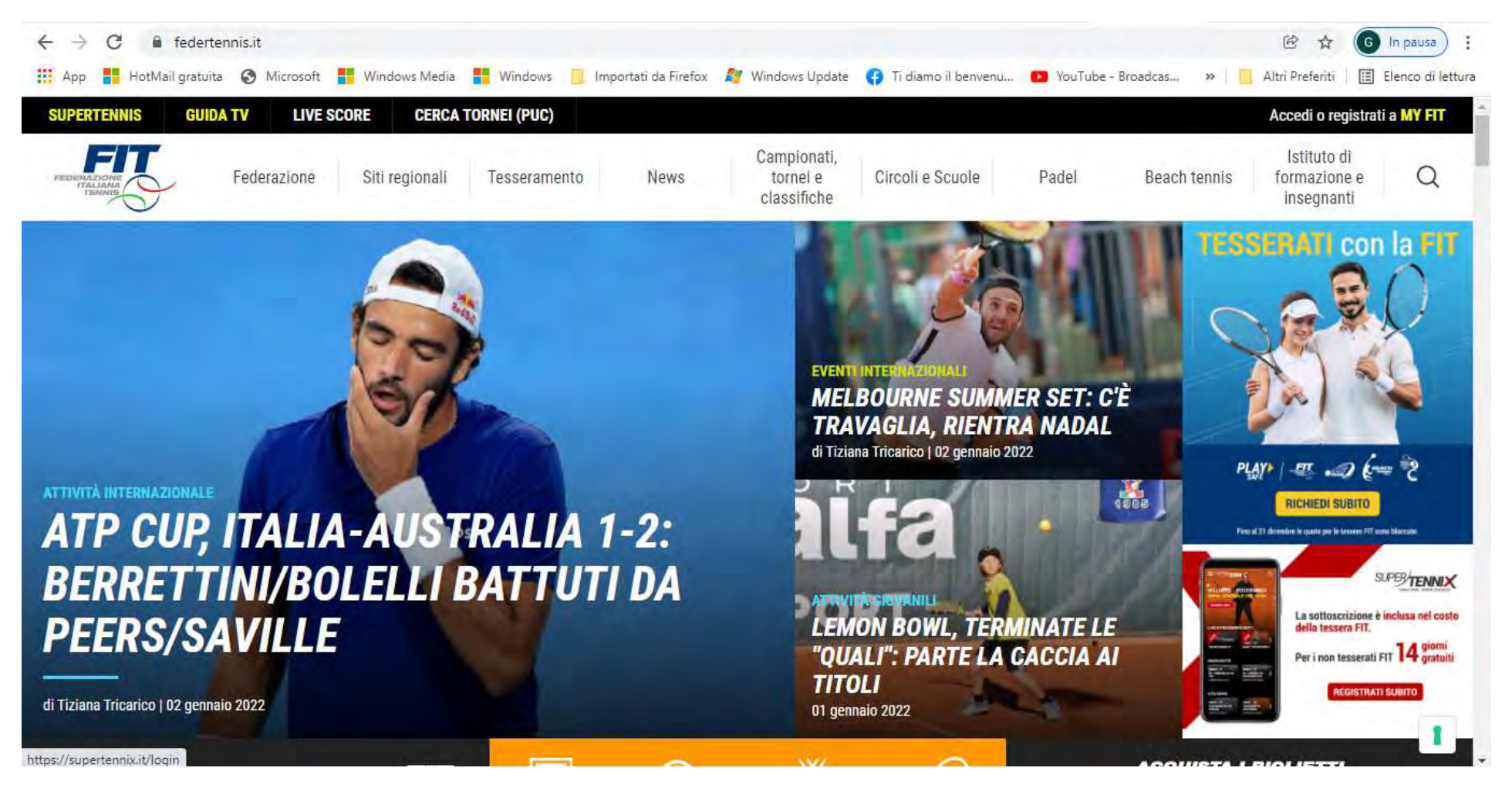

#### Andare sul sito Federtennis.it

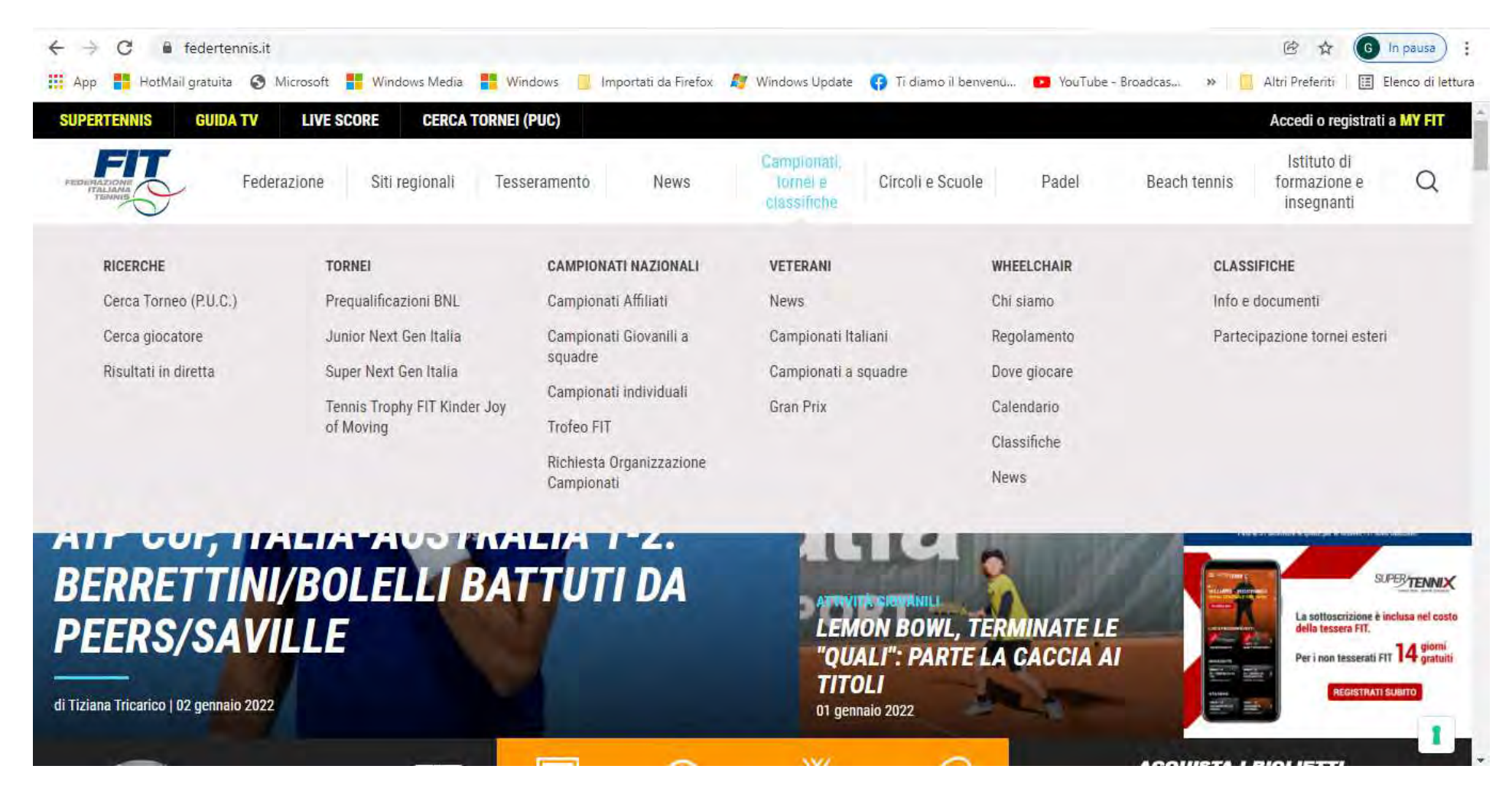

Selezionare in alto il menù Campionati tornei e classifiche e quindi sulla sinistra sotto il menù ricerche cliccare su cerca torneo (P.U.C.)

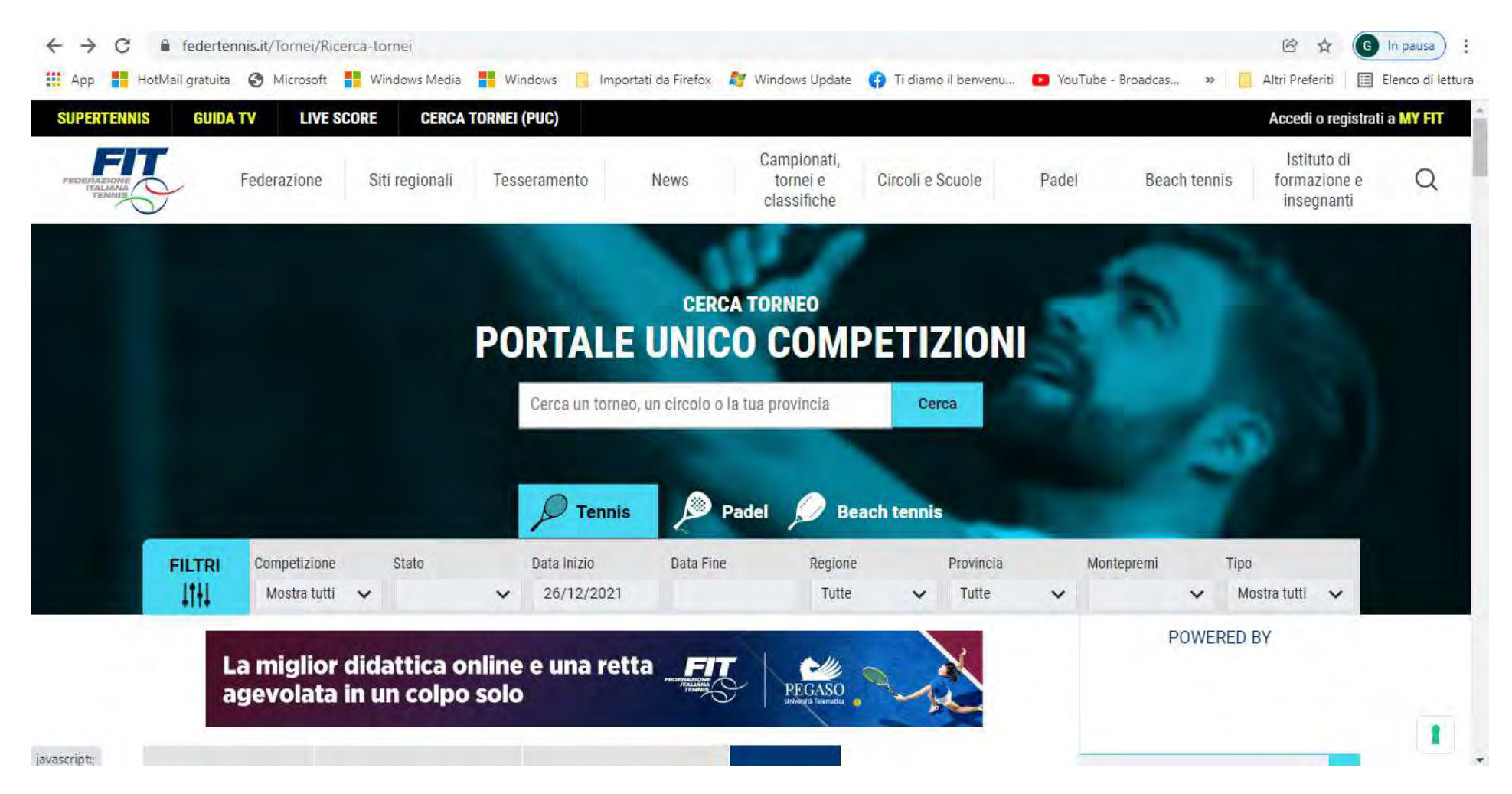

Verificare in alto a destra di aver fatto l'accesso a MYFIT cliccando in alto a destra su accedi o registrati a MYFIT

| ← → C 🔒 fanfedertennis.b2clogin.com/fanfedertennis.onmicrosoft.com/b2c_1_dp_signup_signin/oauth2/v2.0/authorize?client_id=9f78df6a | a-8f70-4540-9222-b 🖄 🛧 🚳 🚺 🛸 📵 In pausa) 🗄             |
|----------------------------------------------------------------------------------------------------|--------------------------------------------------------|
| 👖 App 🚦 HotMail gratuita 🔇 Microsoft 🚦 Windows Media 🚦 Windows 📒 Importati da Firefox 🧗 Windows Update 😗 Ti diamo il benvenu       | YouTube - Broadcas » Altri Preferiti Elenco di lettura |
| SUPER TENNIS                                                                                                    |                                                        |
| ENTRA IN MyFIT                                                                                                    |                                                        |
| f G i                                                                                                    |                                                        |
| Indirizzo di posta elettronica Non si ha un acco                                                                                   | unt?                                                   |
| Password ISCRIVERSI ADESSO                                                                                                    |                                                        |
| Password dimenticata?                                                                                                    |                                                        |
| ACCEDI                                                                                                    |                                                        |
| TUTTI I VANTAGGI A TE DEDICATI                                                                                                    |                                                        |
| Federazione Italiana Tennis - P. IVA 01379601006                                                                                   | Privacy Policy                                         |

E' possibile entrare direttamente nel sito se si è in possesso di un account facebook, google, apple o se si è già registrati inserendo le proprie credenziali altrimenti è necessario cliccare su iscriversi adesso

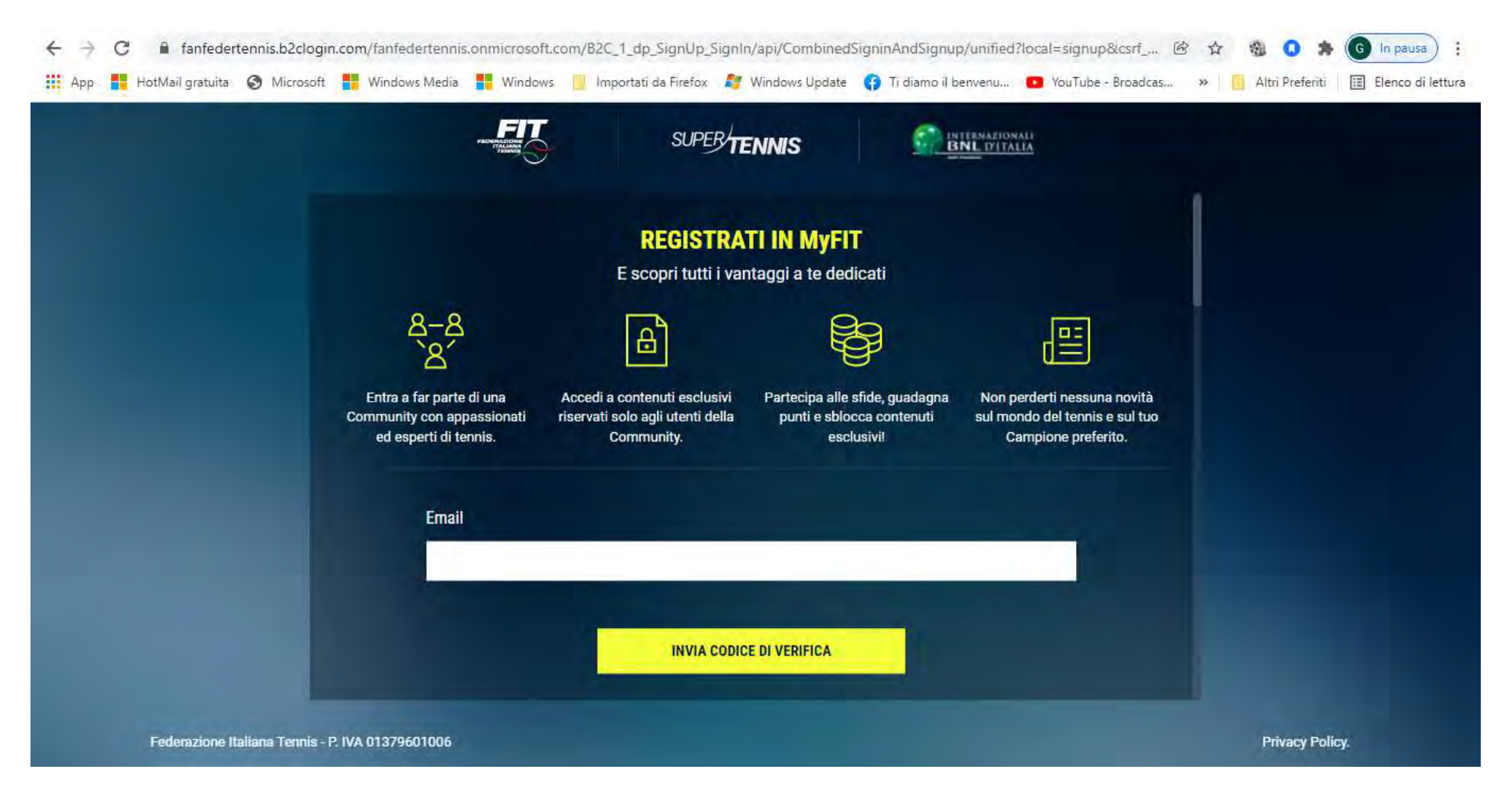

Inserire la mail di registrazione e cliccare su invia codice di verificare, ne arriverà uno sulla mail indicata

| ← → C 🔒 fanfedertennis.b2clogin.com/fan      | federtennis.onmicrosoft.com/B2C_1_dp_SignUp_SignIn/api/CombinedSigninAndSignup/unified?local=signup                                               | o&lcsrf 🖄 🎓 🍓 🔕 🇯 🌀 In pausa) 🗄                      |
|----------------------------------------------|----------------------------------------------------------------------------------------------------|------------------------------------------------------|
| 👖 App 🚦 HotMail gratuita 🚷 Microsoft 🚦 Wind  | dows Media 🚦 Windows 📙 Importati da Firefox 🛿 Windows Update 👩 Ti diamo il benvenu 💶 YouTube                                                      | - Broadcas » 📋 Altri Preferiti 🛛 🖪 Elenco di lettura |
| App. <table-of-contents></table-of-contents> | dows Media Importati da Firefox Windows Update I diamo il benvenu I vourube                                                                       | - Broadcas »                                         |
|                                              | Password (Almeno 8 caratteri con combinazione di lettere maiuscole, minuscole, numeri e simboli) D Mostra password Inserisci di nuovo la password |                                                      |
| Federazione Italiana Tennis - P. IVA 0137    | 79601006                                                                                                    | Privacy Policy.                                      |

Riportare il codice di verifica ricevuto per mail e cliccare su verifica codice

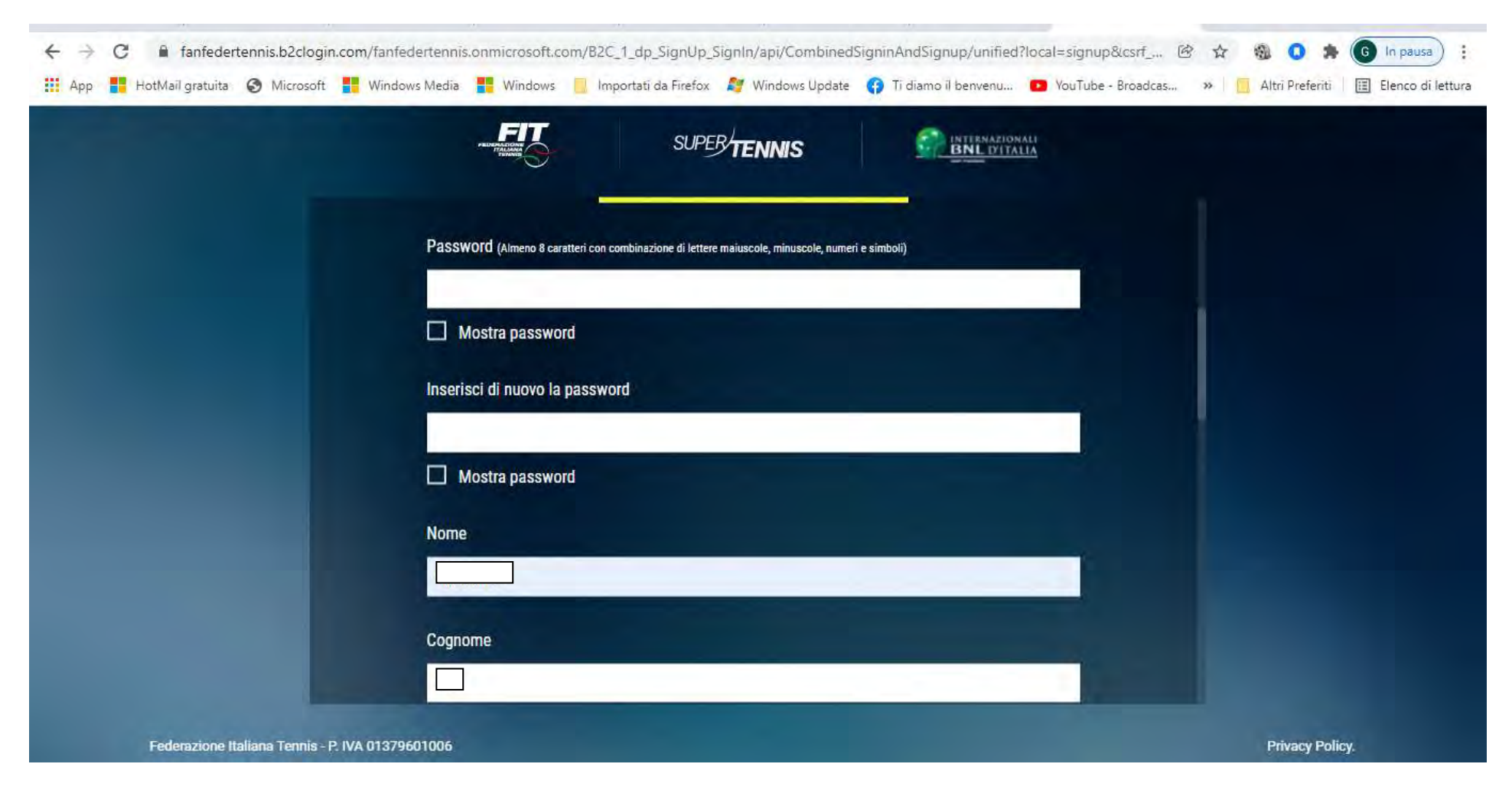

# Inserire una password che rispetti le indicazioni

| $\leftrightarrow$ $\rightarrow$ C $\bullet$ fanfedertennis.b2clogin.com/fanf | edertennis.onmicrosoft.com/B2C_1_dp_SignUp_SignIn/api/CombinedSigninAndSignup/unified?local=signup 🗣                                                                                                    | 🖻 🖈 🚳 🚺 🌲 🜀 In pausa                    |
|------------------------------------------------------------------------------|----------------------------------------------------------------------------------------------------|-----------------------------------------|
| 🏥 App 🚏 HotMail gratuita 📀 Microsoft 🚦 Wind                                  | ows Media 🚦 Windows 📃 Importati da Firefox 🛛 🛿 Windows Update 😗 Ti diamo il benvenu 💶 YouTube - Broadcas.                                                                                                    | » 📃 Altri Preferiti 🔳 Elenco di lettura |
|                                                                              | SUPER TENNIS                                                                                                    |                                         |
|                                                                              | Nome                                                                                                    |                                         |
|                                                                              |                                                                                                    |                                         |
|                                                                              | Cognome                                                                                                    |                                         |
|                                                                              |                                                                                                    |                                         |
|                                                                              |                                                                                                    |                                         |
|                                                                              | Nickname                                                                                                    |                                         |
|                                                                              |                                                                                                    |                                         |
|                                                                              | Data di nascita                                                                                                    |                                         |
|                                                                              | Giorno - Mese - Anno -                                                                                                    |                                         |
|                                                                              | Letta e compresa l'informativa privacy, espressamente e liberamente                                                                                                    |                                         |
|                                                                              | Al trattamento dei miei dati personali per la finalità di utilizzo del Sito Web e dei suoi Servizi, ivi<br>compresa la creazione della mia area personale all'interno del Sito Web e la fruizione dei Servizi |                                         |
| Federazione Italiana Tennis - P. IVA 0137                                    | 9601006                                                                                                    | Privacy Policy.                         |

Verificare nome cognome, inserire il nickname e la data di nascita

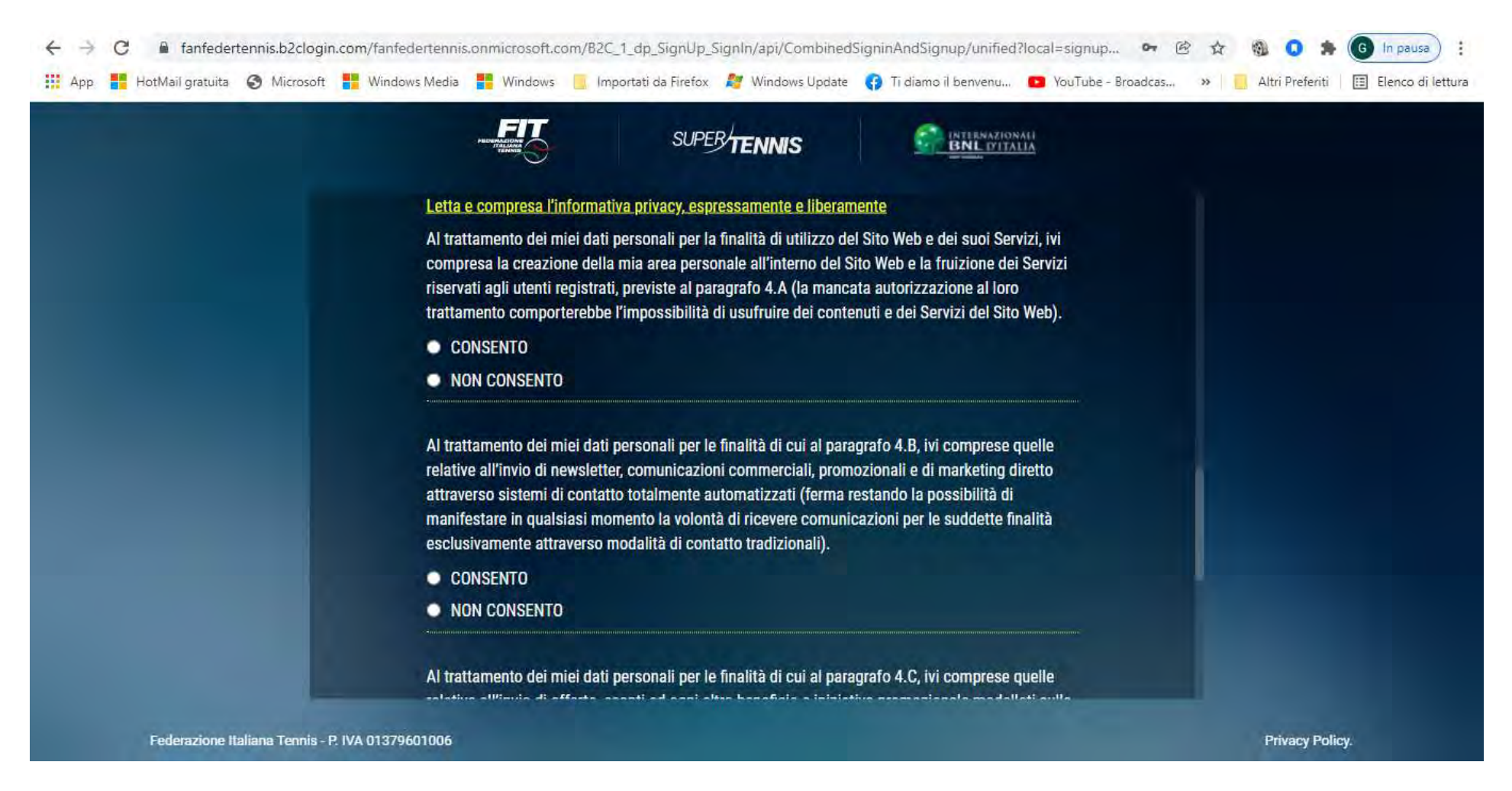

### Spuntare le varie richieste sul trattamento dati

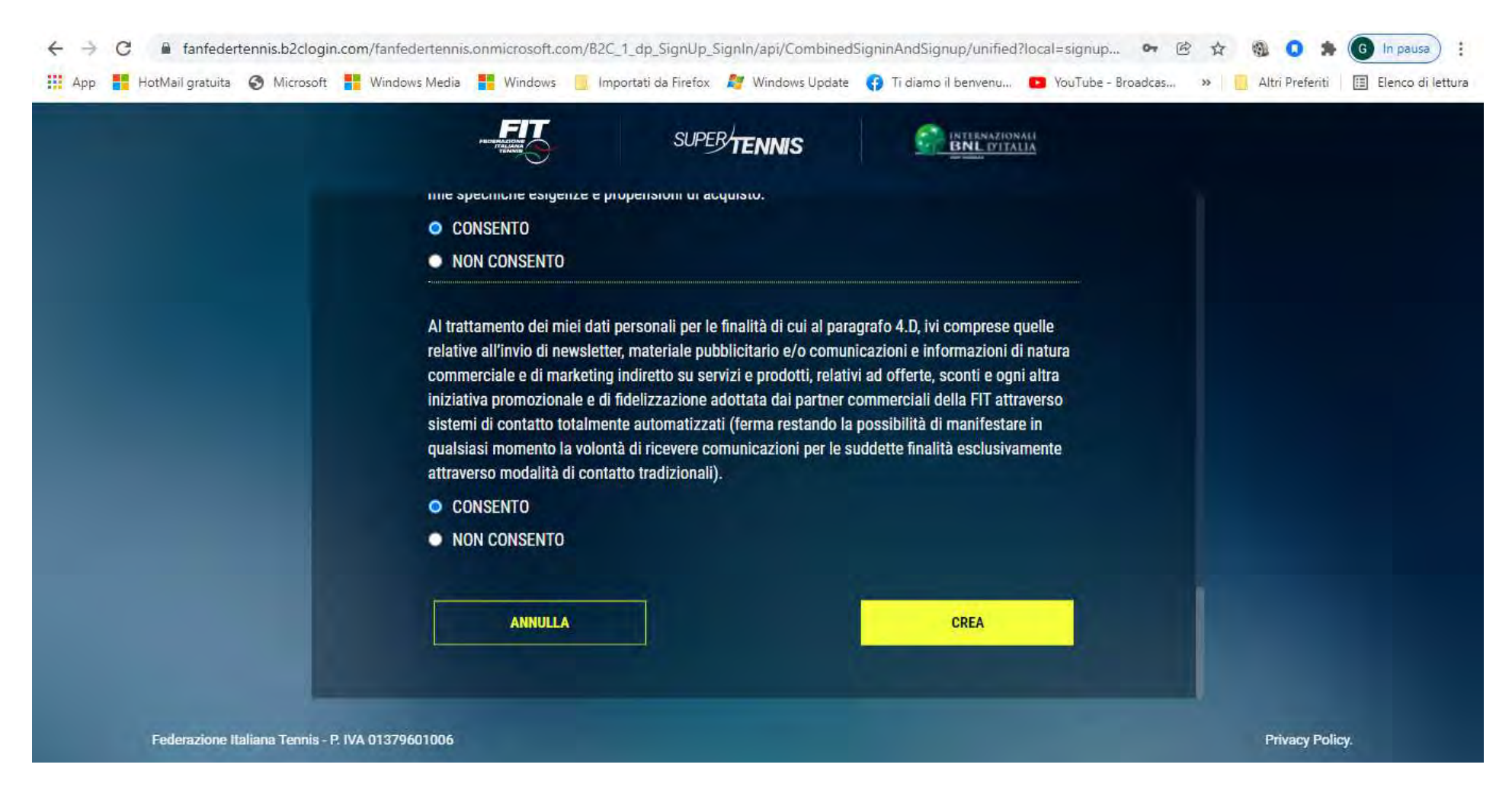

# Cliccare su CREA

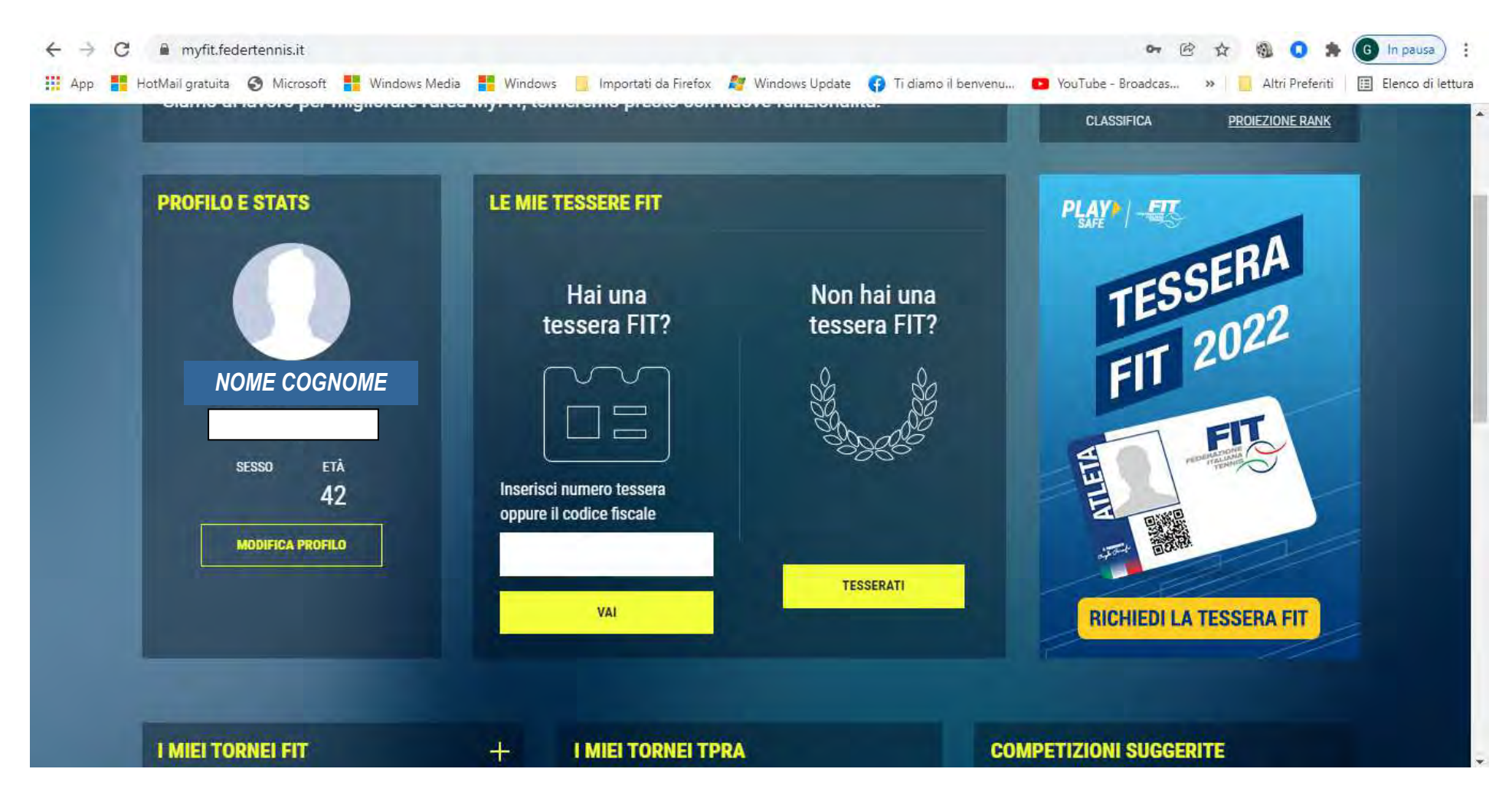

Inserire il proprio numero di tessera FIT e cliccare su VAI, quindi andare su MODIFICA PROFILO e controllare i propri dati (si consiglia di inserire il numero di cellullare per facilitare le successive comunicazioni per i tornei).

### A questo punto tornare sul PUC

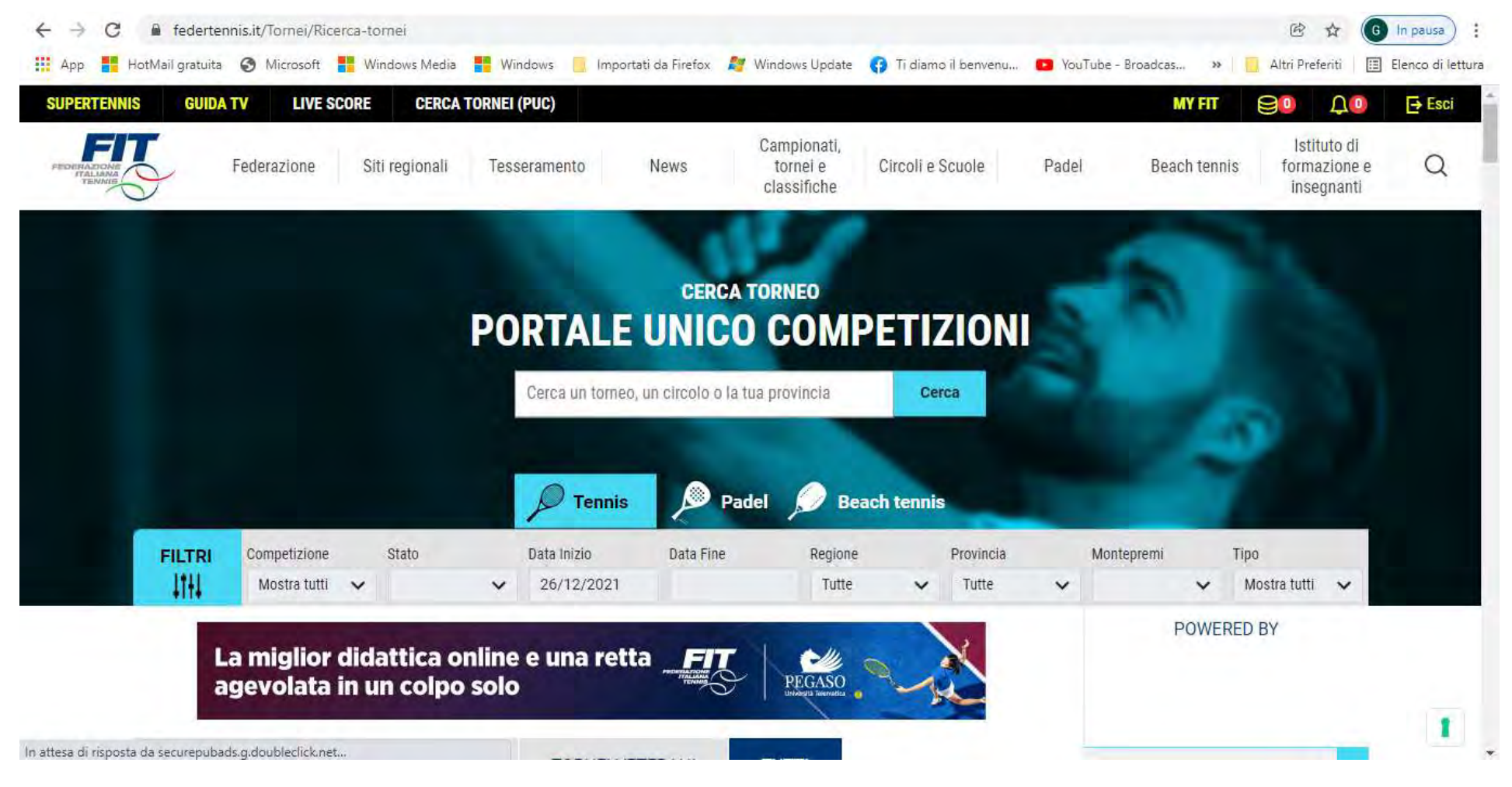

Verificato l'accesso, cercare i tornei desiderati usando gli appositi filtri

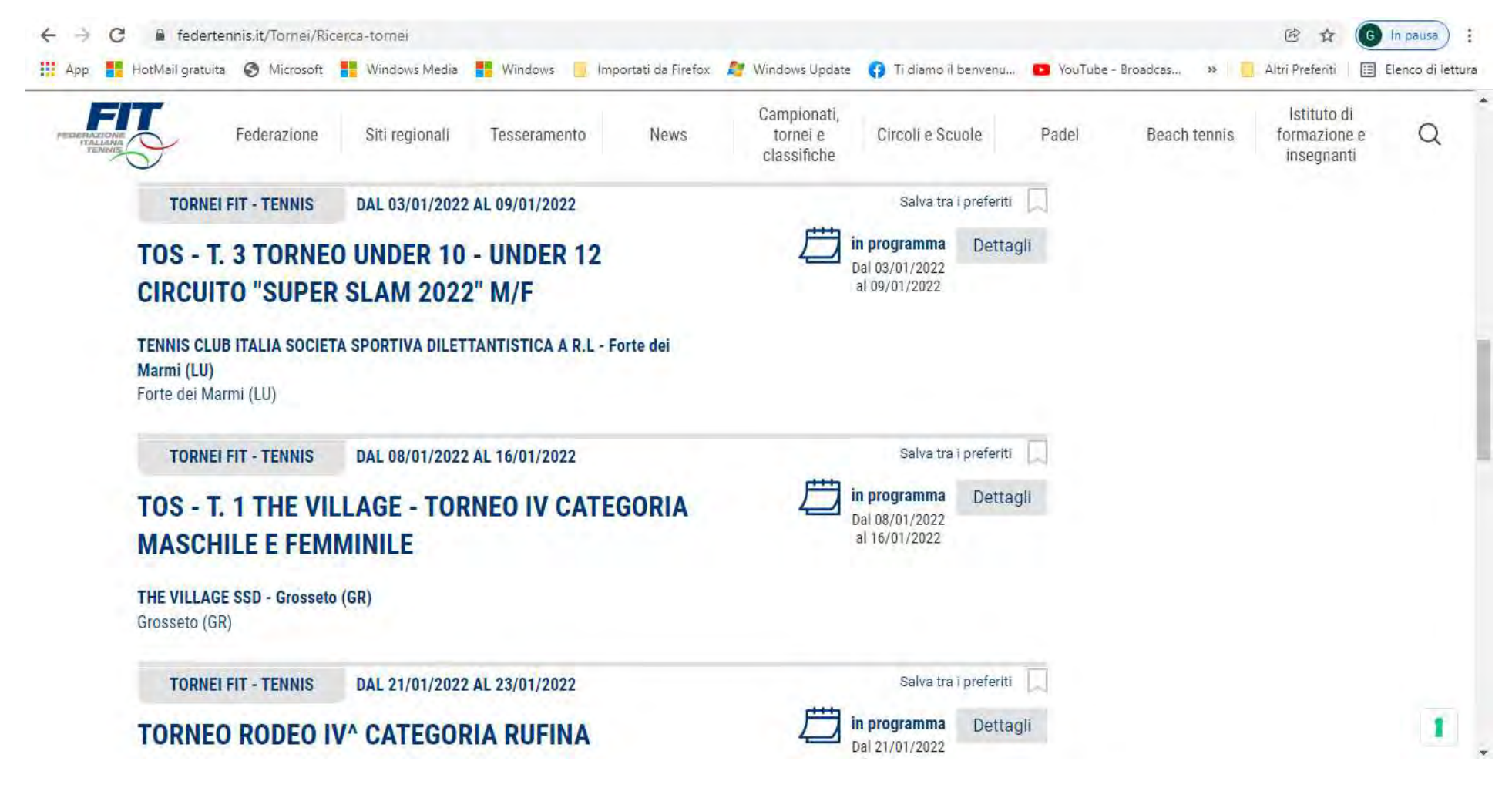

Selezionare il torneo desiderato

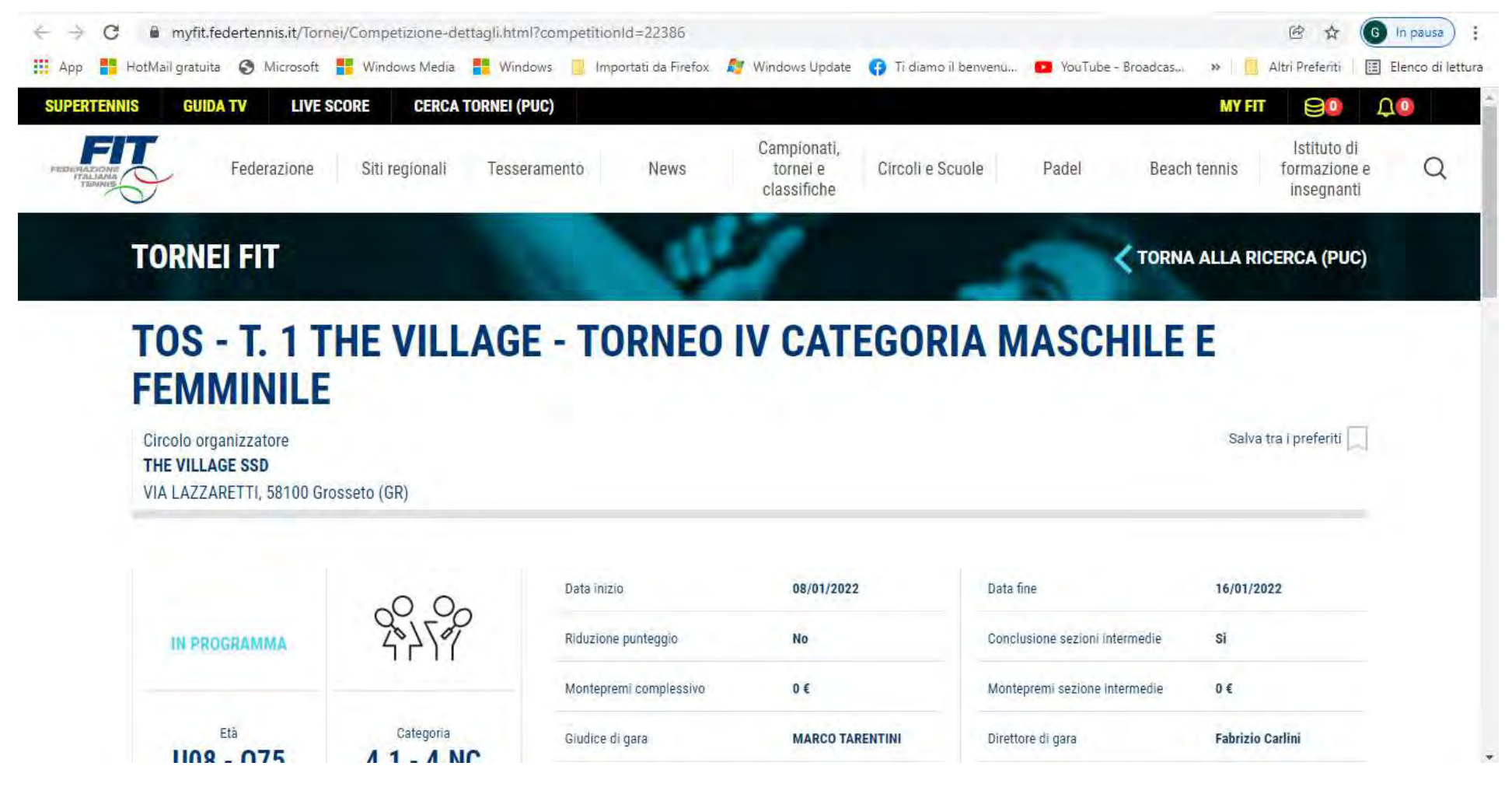

Si entra così nella pagina del torneo dove si vedono le caratteristiche e dove sarà possibile scaricare il programma regolamento

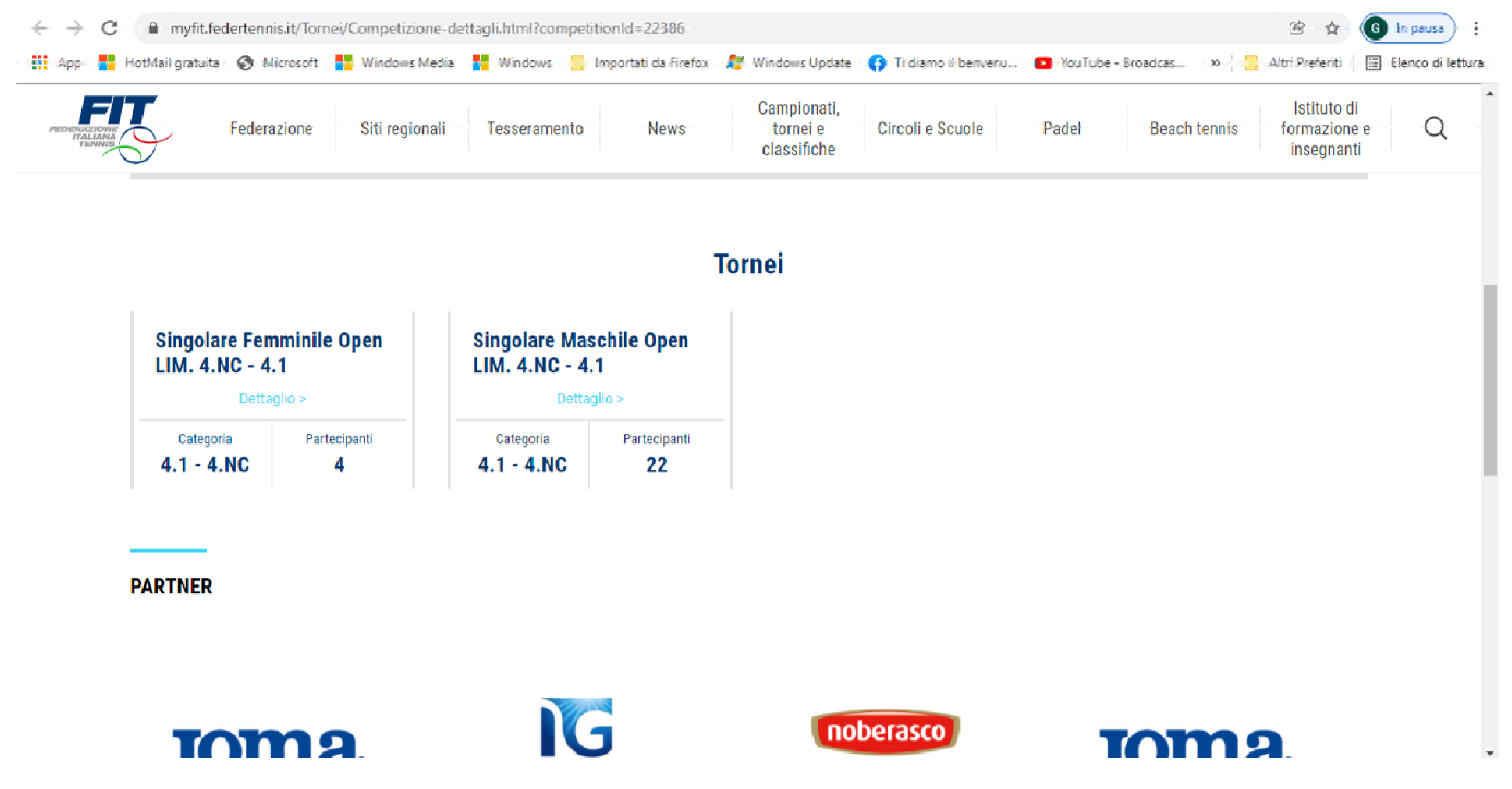

Scendere in basso per visualizzare le gare disponibili e cliccare su dettaglio di quella desiderata

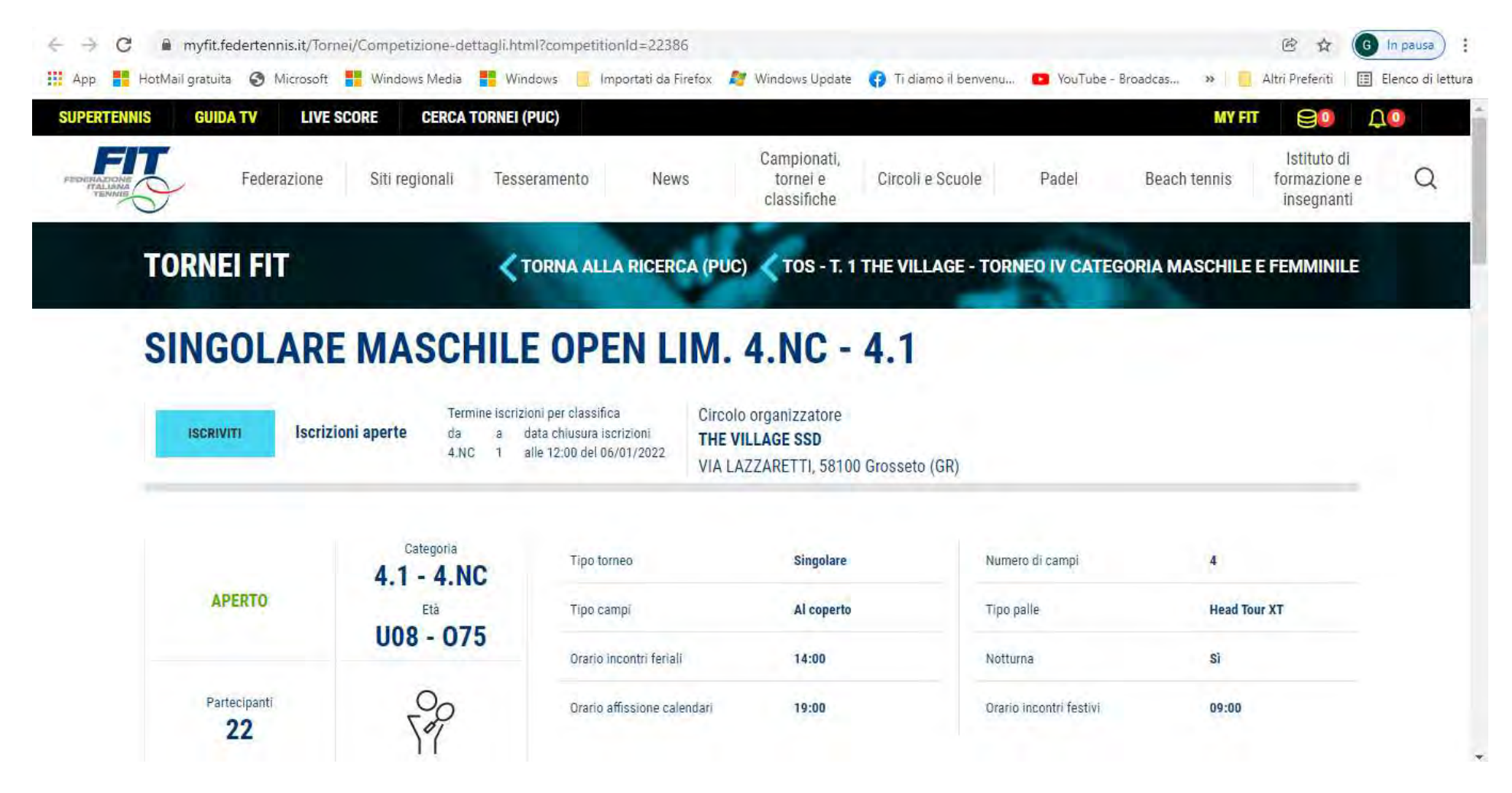

Per iscriversi cliccare su ISCRIVITI apparirà la una scritta e riceverete una mail che confermerà l'avvenuta iscrizione

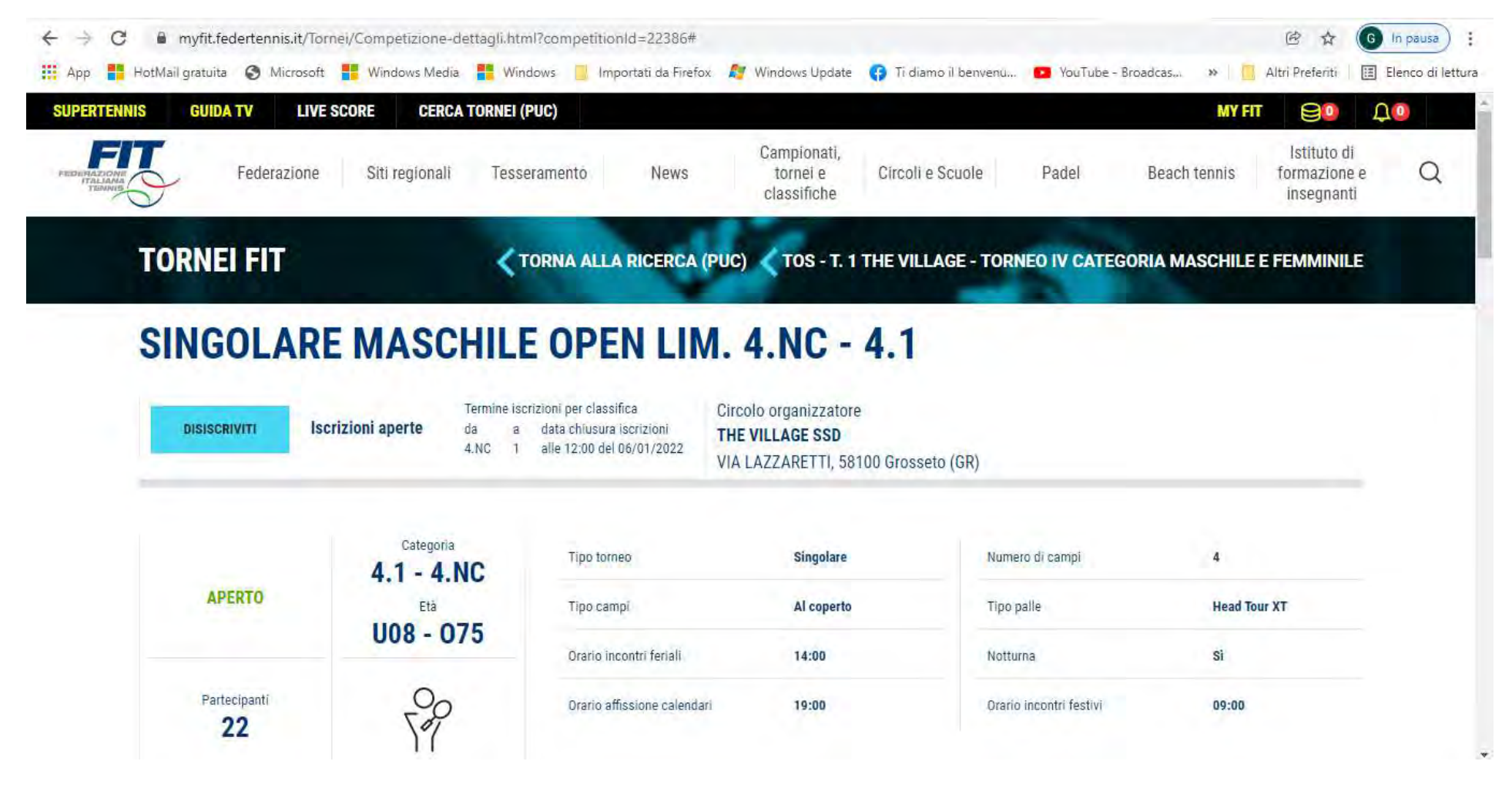

Prima della chiusura delle iscrizioni è possibile cancellarsi cliccando sul tasto DISISCRIVITI (riceverete sempre avviso e mail di conferma)

Per inserire le proprie richieste di orario ed eventuali messaggi sarà necessario passare sulla propria pagina di MYFIT (cliccando sulla scritta MYFIT in alto a destra) scendere in basso e cliccare su GESTISCI

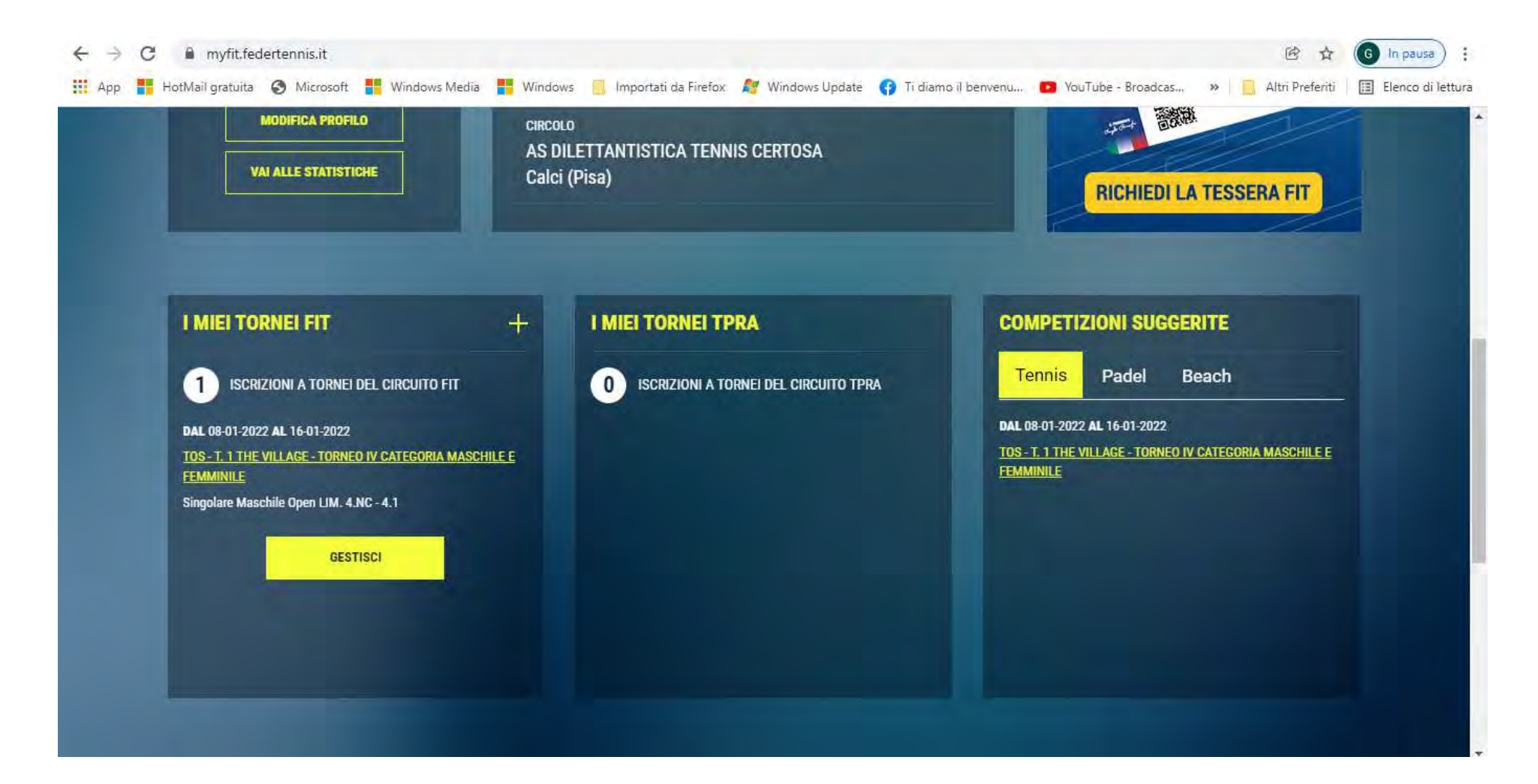

| <ul> <li>← → C          <ul> <li>myfit.federtennis.it/l-miei-tornei?id=fit</li> <li>∴ App</li> <li>HotMail gratuita</li> <li>Microsoft</li> <li>Windows Media</li> </ul> </li> </ul> | Windows 🛄 Importati da Firefox | 🛪 😂 Windows Update 🛛 😚 Ti diamo il ber | ıvenu 💿 YouTube - Broadcas 🗙  | <ul> <li>Image: Barbon Barbon Ba</li></ul> |
|----------------------------------------------------------------------------------------------------|--------------------------------|----------------------------------------|-------------------------------|----------------------------------------------------------------------------------------------------|
| × MONDO FIT LIVE SCORE GUIDA TV                                                                                                    |                                |                                        | MYI                           | FIT 😂 📮 🗗 Esci                                                                                                    |
| MyFIT                                                                                                    | 🔂 DASHBOARD 厚                  | COMUNICAZIONI 💫 INVITI                 |                               |                                                                                                    |
| Dal 08-01-2022 al 16-01-2022<br><u>TOS - T. 1 THE VILLAGE - TORNEO IV</u>                                                                                                    | CATEGORIA MASCHILE E FEI       | MMINILE                                | DATA ISCRIZIONE<br>02-01-2022 |                                                                                                    |
| Singolare Maschile Open LIM. 4.NC -                                                                                                    | 4.1                            | TUTTI I TORNEI                         |                               |                                                                                                    |
|                                                                                                    |                                |                                        |                               |                                                                                                    |

# Cliccando sulla X ci si cancellerà dalla gara in oggetto

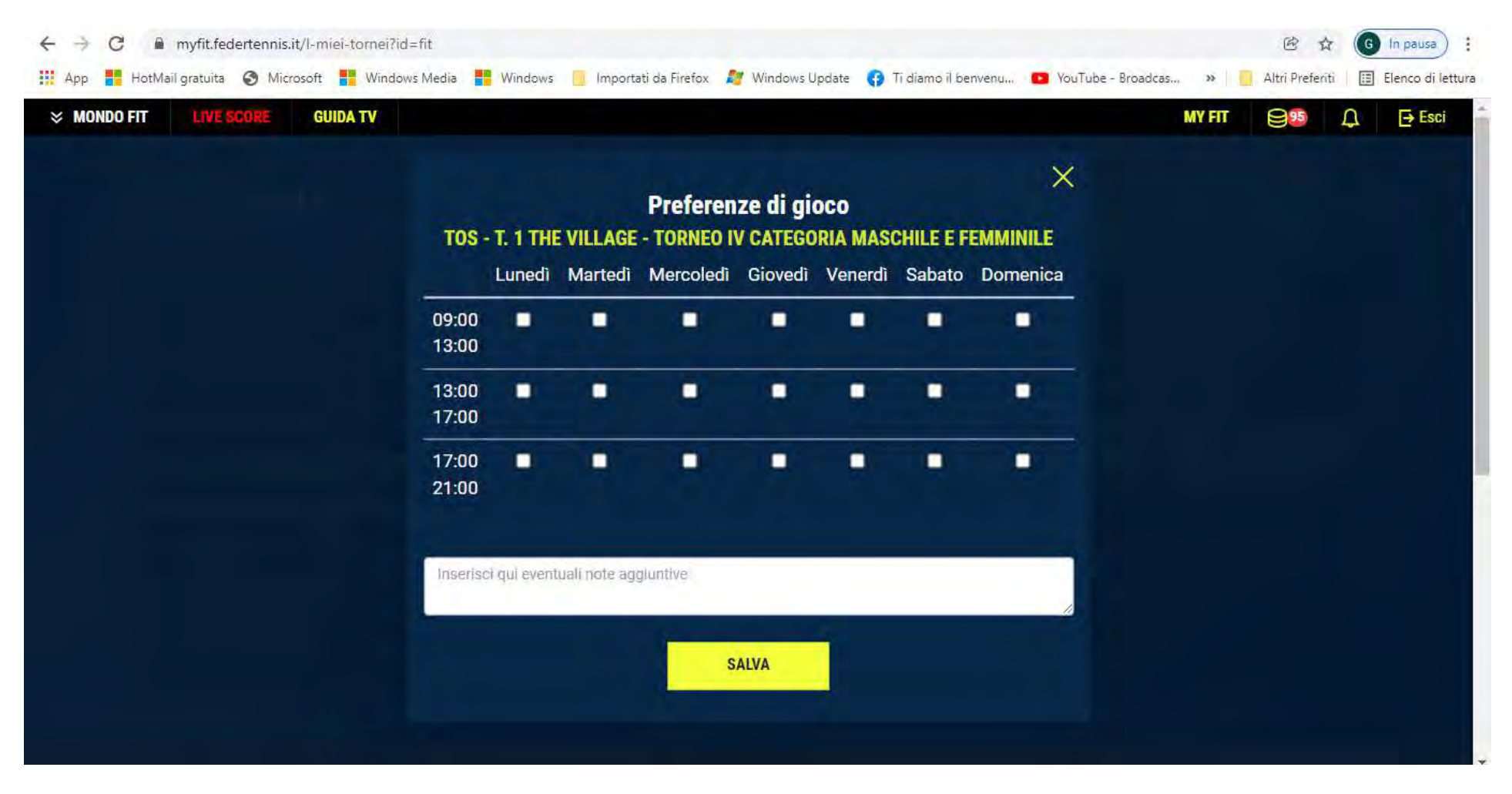

Cliccando sul calendario si aprirà la tabella delle preferenze di orario. E' possibile spuntare le fasce per ogni giorno e mettere eventuali indicazioni nella cella in basso. Cliccare poi SALVA

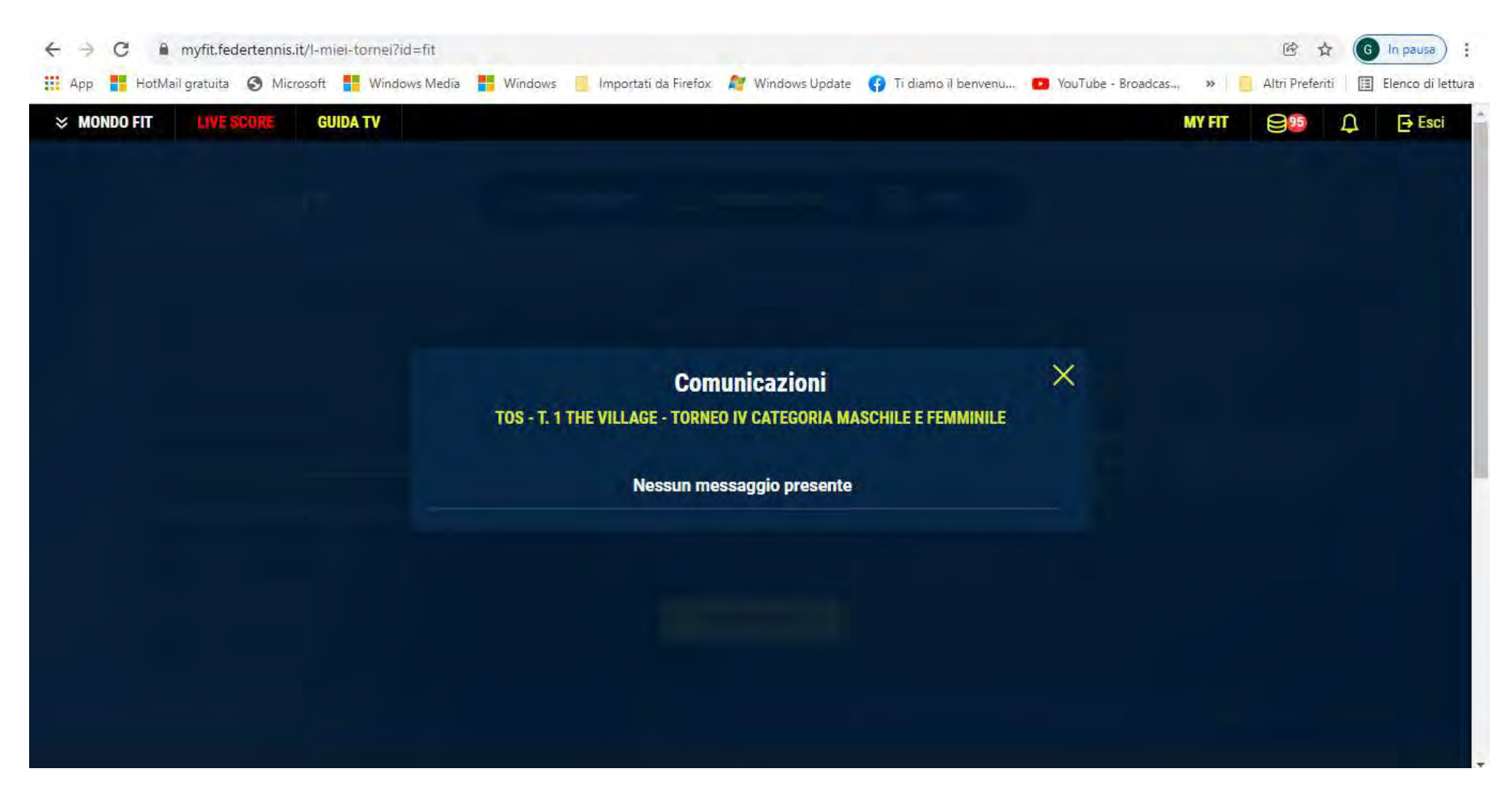

Cliccando sulle nuvolette, dopo la chiusura delle iscrizioni, sara possibile inviare messaggi all'organizzazione del torneo. I messaggi inviati dall'organizzazione del torneo arriveranno alla mail indicata al momento della registrazione su MYFIT